### 最初に必ず 読んでね ! Canon PIXUS 9900*i* Mac OS X

●トラブルが起きたときには、『基本操作ガイド』の「困ったときには」(79ページ)を参照してください。

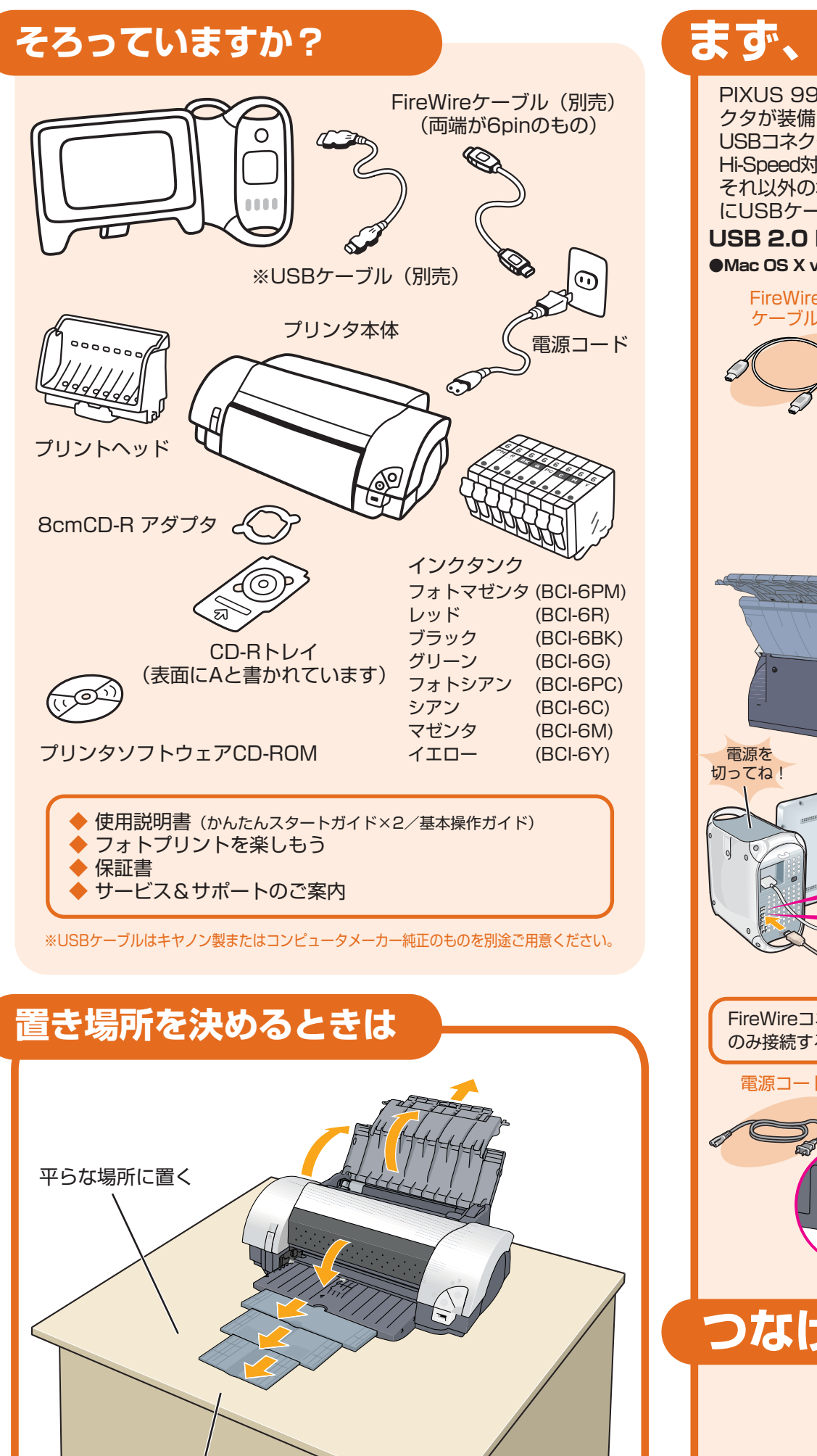

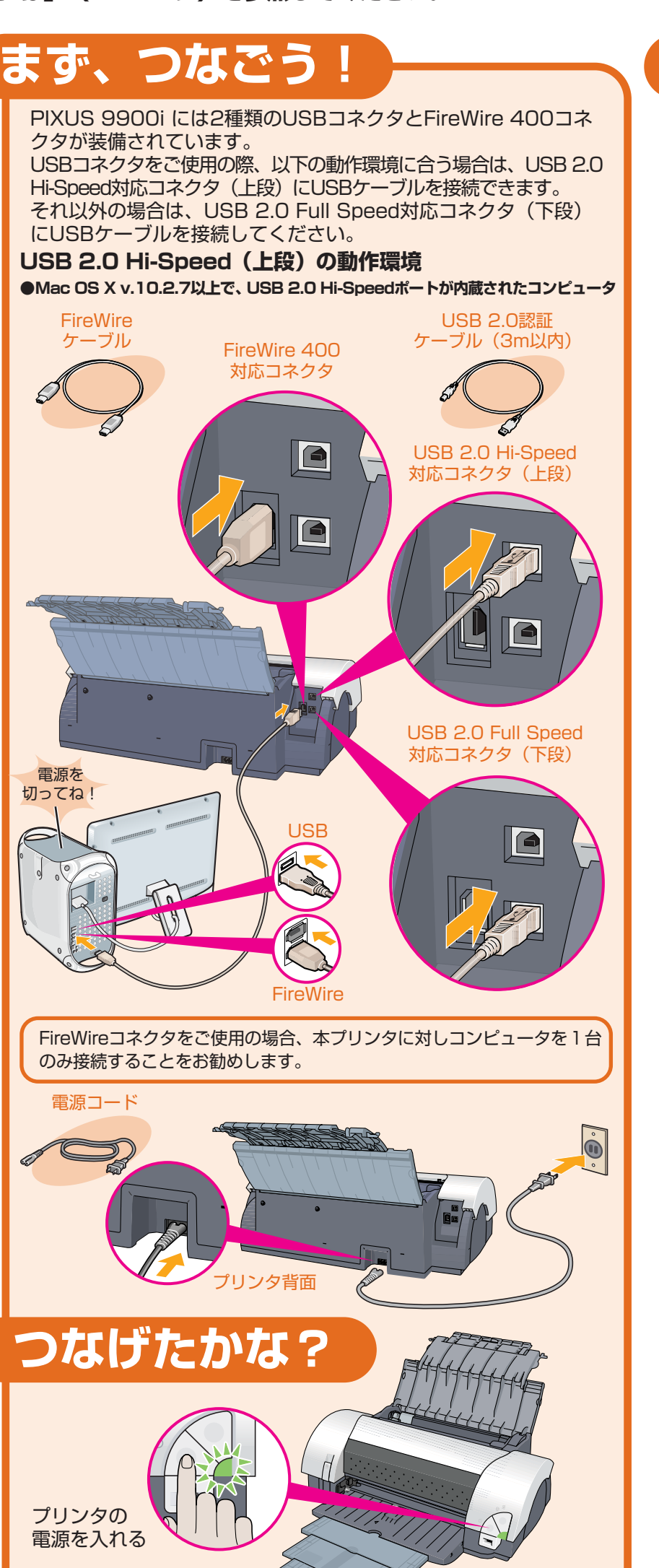

### コンピュータの電源は まだ入れないで!

# つぎに、とりつけよう!

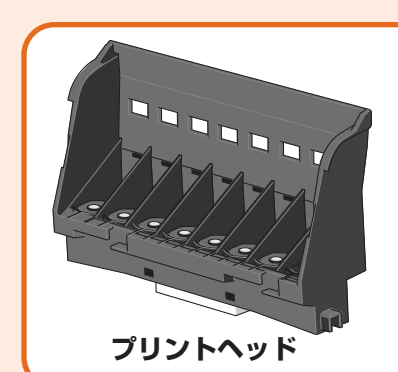

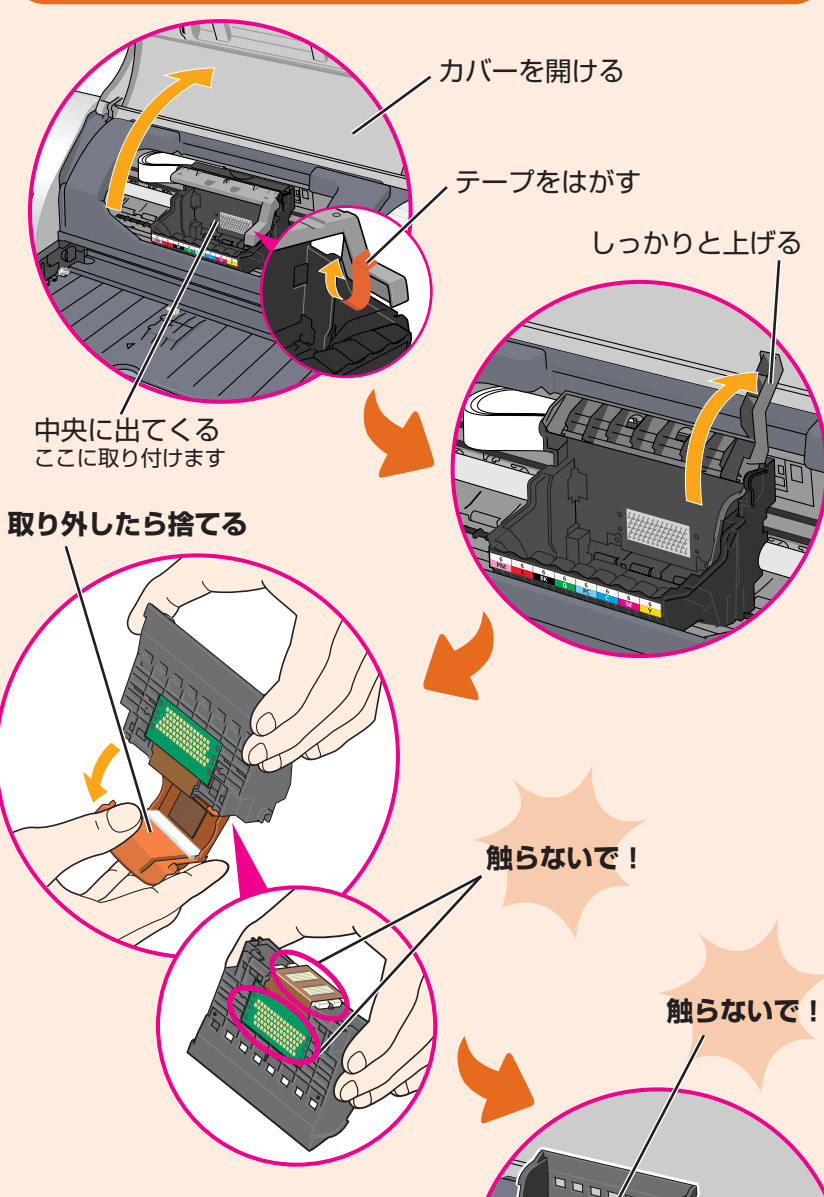

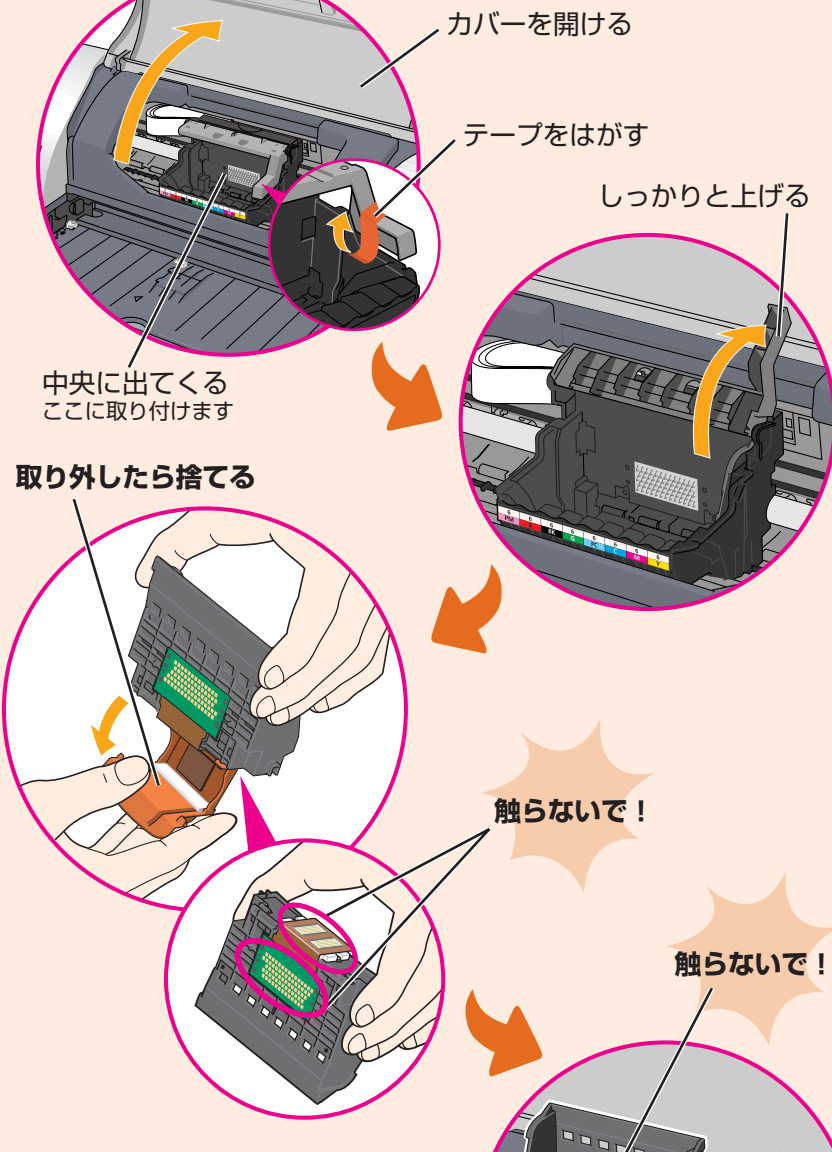

差し込む

しっかりと下げる

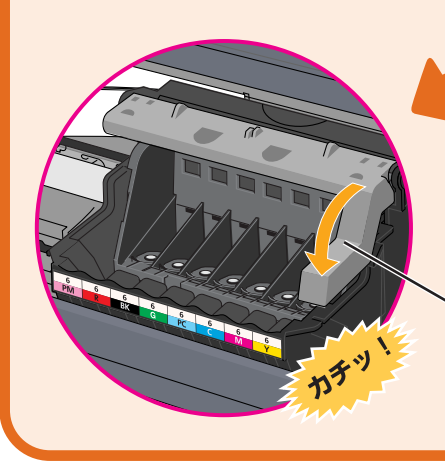

QA7-3180-V01

プリンタの手前にものを置かない

©CANON INC.2004

PRINTED IN THAILAND

UП U U

(BCI-6PN

(BCI-6R) (BCI-6BK)

インクタンク

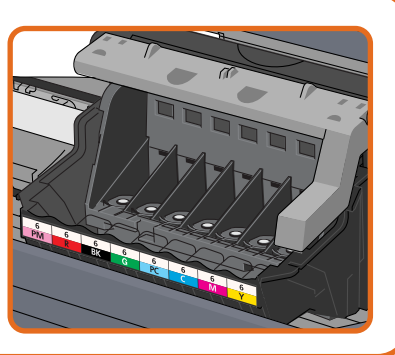

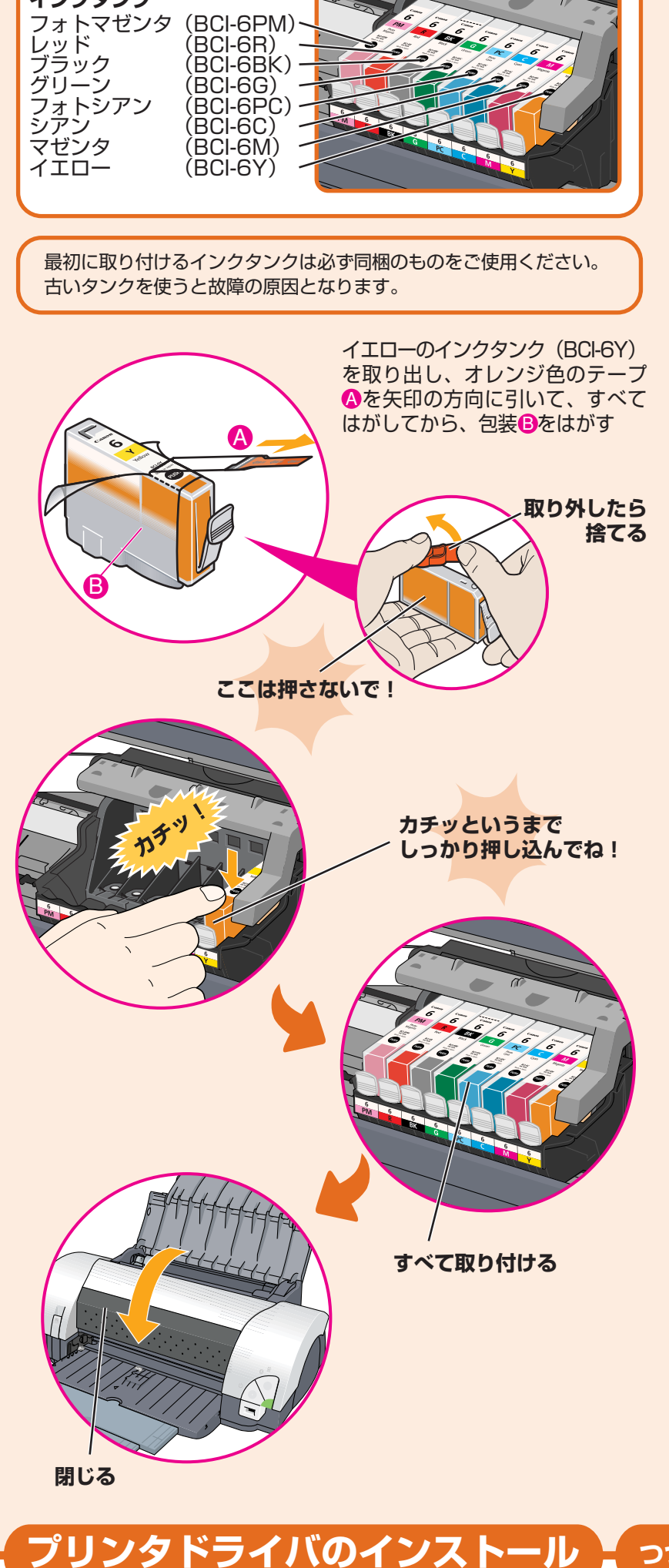

つづく

## プリンタドライバとマニュアルをインストールしよう

#### Mac OS X v.10.2.1以上をお使いください。

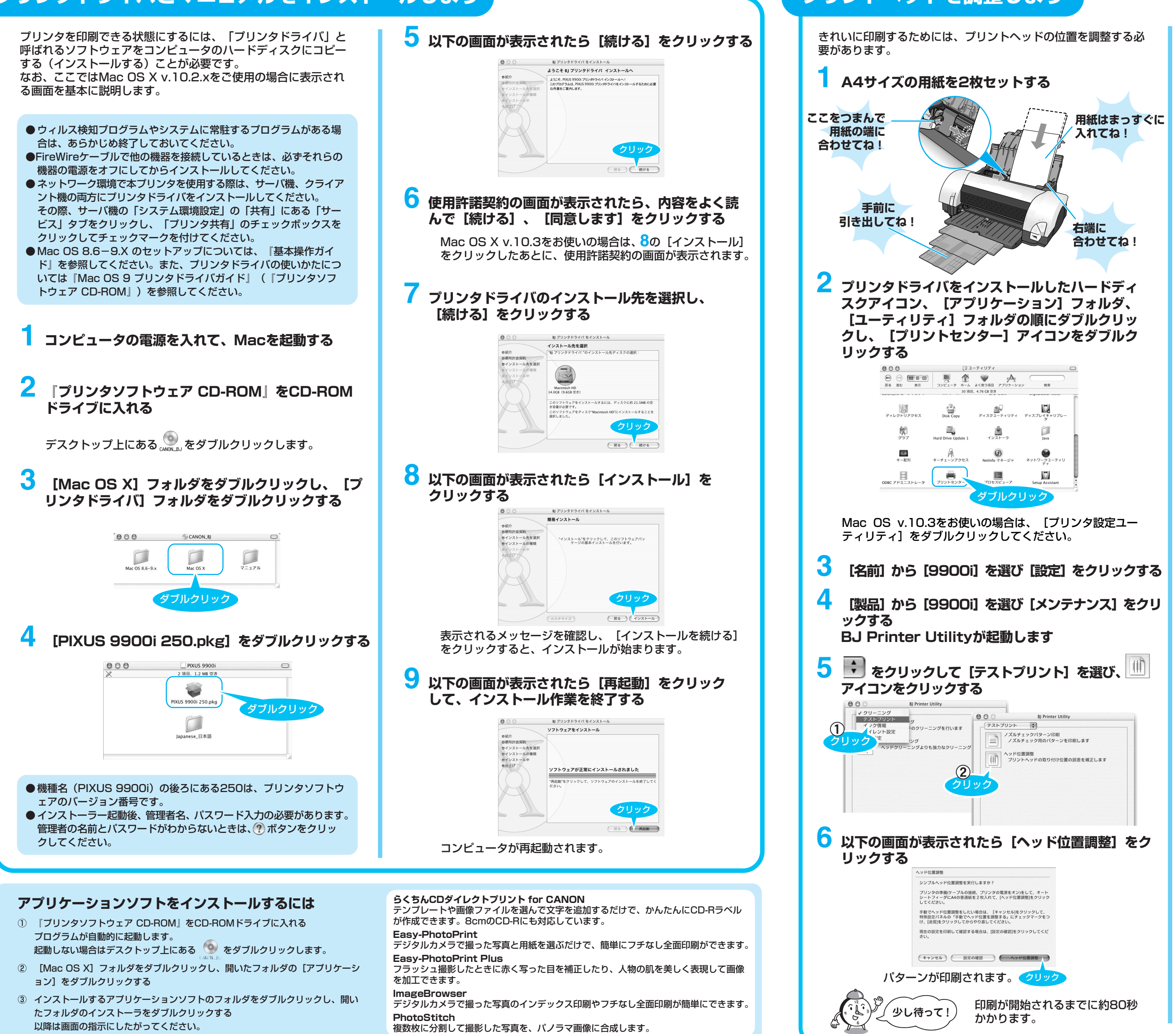

プリントヘッドを調整しよう

印刷された用紙を見て、A列のパターンの中から最 も縦すじの目立たないものをひとつ選び、番号を 入力する へファルロ画用32 はじめに、手動ヘッド位置調整を行います。印刷されたパターンを参照して、むらがなく均一なパタ ーンの番号を、各種に入力してください。 +5 +4 +3 +2 +1 -1 -1 -2 -2 -3 -4 -5 5 4 4 5 2 1 0 1 2 5 4 5 0 (キャンセル) (設定) 縦すじの目立たないパターンの例 0 縦すじの目立つパターンの例 +6 B列、D列、E列、G列、J列も同様に、縦すじの 目立たないパターンをひとつずつ選び、番号を入 力する はじめに、手動ヘッド位置調整を行います。印刷されたパターンを参照して、むらがなく均一なパタ ーンの香与を、各種に入力してください。 入力したら クリックしてね! (キャンセル) () 設定 9 以下の画面が表示されたら [実行] をクリックする 残りの調整を行います。 用紙がセットされていることを確認して[実行]をクリックしてくだ さい。この後の処理は自動で実行されます。 A (キャンセル) 実行 もう一枚のパターンが印刷され、、自動で ヘッド位置が調整されます。 ● 以下のパターンが印刷されたら、ヘッド位置調整が 完了します 1.2000 1 States 3.43 ヘッド位置調整が正しく行なわれなかった場合は、電源ランプが オレンジ色に11回点滅します。 このようなときは『基本操作ガイド』の「困ったときには」を参 照し、再度ヘッド位置調整を行ってください。 これでプリンタの準備が完了しました。 印刷のしかたについては『基本操作ガイド』を参照してください。